## ※ 신청도서 외 다른도서를 응시하거나, 같은도서를 재응시하는 경우 결과와 상관없이 무효처리

|                                                                                    | ্যা দি দি দি দি দি দি দি দি দি দি দি দি দি | •••••••••••••••••••••••••••••••••••••    |                                               |
|------------------------------------------------------------------------------------|--------------------------------------------|------------------------------------------|-----------------------------------------------|
| * श्रमण                                                                            | 시험응시 도서선택                                  | 분류 표현과 예술                                | 분류 역사와 문화                                     |
| 명저얾기 프로그램<br>이이디                                                                   | 전체 도서목록 보기 ▶                               | 도서 (1994)                                | 도서 그리스 프레스 프레스 프레스 프레스 프레스 프레스 프레스 프레스 프레스 프레 |
| 비밀번호<br>로그인                                                                        | 가치와 사회 기술과 미래<br>역사와 문화 윤리와 인간             | 도서명 어린왕자                                 | 해당 도서 시험에 응시하시겠습니까?                           |
| 서울여자대학교 명저읽기프로그램은 문식력강화<br>와 기초학업능력 강화를 위해 개발되었으며, [명저<br>읽기평가시스템]은 한국저작권위원회에 정식 저 | 표현과 예술<br>도서명, 저자 <b>어린왕자</b> 검색           | 출판사 문예출판사   저자 생텍취페리저   학년 1학년   응시 응시하기 | 도서 취소 확인 5권)   출판사 웅진지식하우스   저자 이윤기 저         |
| 작권 등록되어 있습니다.<br>상황 서울여자대학교<br>4888 WARKY STREAM                                   | 분류 역사와 문화<br>도서 문화                         | << T 5 52                                | 학년 1학년<br>응시 응시하기                             |
| ① 온라인테스트 응시 전<br>전달받은 ID, PW 입력 후 응시                                               | ② 검색창에 '도서명' 검색                            | ③ 도서검색 후 [응시하기] 클릭                       | ④ [확인] 클릭 후 응시                                |

◆ 모바일 명저 평가시스템 응시 매뉴얼